## 上傳證件及確認資料流程(KSU-IR) SOP of Uploading ID photo and check information

1. click the link : https://ir.ksu.edu.tw/cca/public/auth

| 師生學習成就中心8                 | k<br>庫<br>Search<br>□ English WWW Portal |                  |
|---------------------------|------------------------------------------|------------------|
|                           | <b>A</b>                                 |                  |
| KSU-IR單<br>帳號:請輸入您的KSU.ID | 一簽                                       | 入系行<br>2. KSU ID |
|                           | 登入                                       | 3.<br>Passwords  |
| 語言 預設 🗸                   | 4. Enter                                 | 忘記密碼?            |

5. click the identity and click the button of 確定

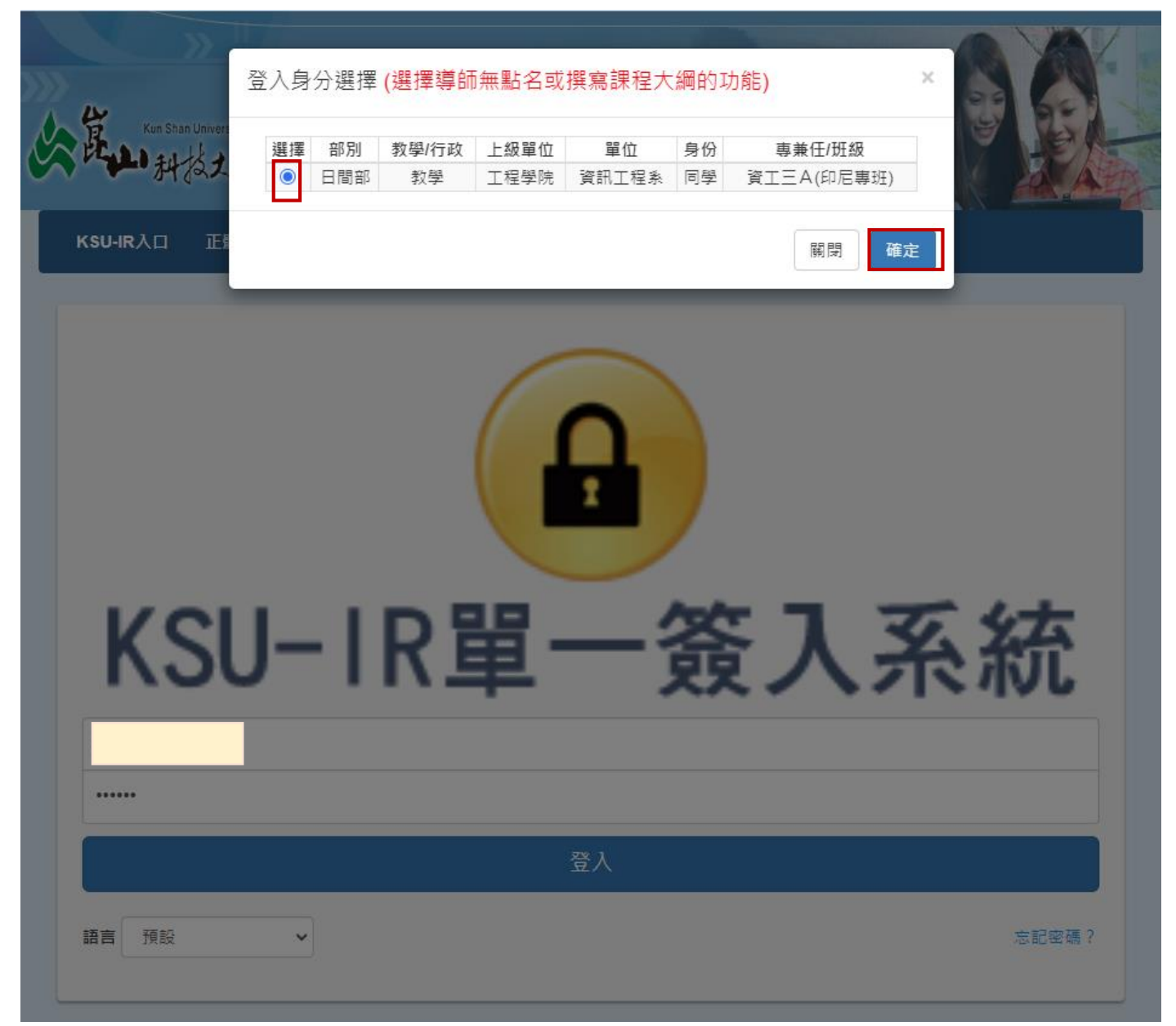

6. choose 教務系統→學生學籍資訊 on the menu of the left side.

| ► KSU-IR校務研究中心 | 選單 切换身份                                                          | A 1                        |
|----------------|------------------------------------------------------------------|----------------------------|
| 您好             | 歡迎 g訊工程系 同學,上次登入 2023-09-14 21:14:19 您的即時訊息:                     | (♥IR登出                     |
| <b>省</b> 首頁    |                                                                  |                            |
| <b>營</b> 網路大學  |                                                                  | 如遇系統功能無法正常執行,請點此按鈕在新視窗開啟系統 |
| la ePortfolio  | myKSU                                                            | Q 身分切換 📮 🏫                 |
| ▲ 校務研究         | 學生學籍資訊系統 學生個人資料                                                  |                            |
| 血 教務系統         | ₩生個人資料 學生原住民資料 學生综合資料 學生個人照片                                     |                            |
| ■ 微學分課程系統      | ▲注意                                                              | ×                          |
| ■ 智慧型互動教學      | <ul> <li>目前系統僅允許變更「英文姓名」、「聯絡電話」、「行動電話」、「聯絡地址」及「校外電子郵件</li> </ul> | 牛」。若需要進行其他欄位資料之變更,請於「開     |
| ■ 教學助理系統       | 學後」持身分證明文件至「日間部教務處註冊組」或「進修部教務組」提出變更需求,不便之處尚證                     | 青見諒。                       |
| ■ 教學大綱系統       | • 右问学论具有原注氏身分萌扬必堪高原任氏具科,踏踏。                                      |                            |
| ■ 成績查詢系統       | c                                                                |                            |
| 🖬 課程跨部加退選系統    | KSUID                                                            |                            |
| ◙ 網路抽簸選課系統     | 学 一 学 研                                                          |                            |
| ■ 教學評量系統       |                                                                  |                            |
| ☎ 畢業學分查詢       | 校外電子影件 無填寫 ☑ 變更                                                  |                            |
| » 學生學籍資訊       |                                                                  |                            |
| » 超級課表         | 中文姓名                                                             |                            |
| ▲ 學務系統         | 英文姓名 講音畫館(連接至外部網站)                                               |                            |
| <b>血</b> 總務系統  | 、<br>班級 資工三A(印尼専班)                                               |                            |
| <b>血</b> 研發系統  | 自心現実設                                                            |                            |
| 🏛 職涯發展         |                                                                  |                            |
| <b>血</b> 行政系統  | 住用                                                               |                            |

7. Check your information whether it is true or not. If you finish check all information, click 儲存變更

| 唐 KSU-IR 校務研究中心  | 篇單 · 切換身份 ▲                                                                        | . <b>.</b> |
|------------------|------------------------------------------------------------------------------------|------------|
| 您好               | 歡迎 寶訊工程系 同學,上次登入 2023-09-14 21:14:19 您的即時訊息:                                       | ເ⊯IR登出     |
| ★ 首頁             |                                                                                    |            |
| <b>嶜</b> 網路大學    | 如還未統功能無法正常執行,請點此按鈕在新                                                               | f視窗開啟系統    |
| & ePortfolio     |                                                                                    |            |
|                  | 月月日日日日日日日日日日日日日日日日日日日日日日日日日日日日日日日日日日日                                              |            |
| ▲ 校務研究 <         | 学工学相負の広地、学工に入身性                                                                    |            |
| ▲ 教務系統 ~         | 學生個人寶料 學生原住民資料 學生綜合資料 學生個人照片                                                       |            |
| ■<br>■ 微學分課程系統 < | ▲注意 ×                                                                              |            |
| 智慧型互動教學 <        | • 目前未統僅允許變更「英文姓名」、「聯絡電話」、「行動電話」、「聯絡地址」及「校外電子部件」,若需要進行其他欄位資料之變更,請於「開                |            |
| ■ 教學助理系統 く       | 學後」持身分證明文件至「日間部教務處註冊組」或「進修部教務組」提出獎更需求,不便之處尚請見諒。<br>文字際化月本原人只有2,5年及2,5年及6,4年2001、對對 |            |
| ■ 教學大綱系統 〈       | • 右问字必具有原让氏身方确然必染品原让氏具科 ' 阚翊 '                                                     |            |
| ◙ 成績查詢系統 <       |                                                                                    |            |
| ◙ 課程跨部加退選系統 <    | RSUID                                                                              |            |
| ■ 網路抽籤選課系統       | <b>屋</b> 時                                                                         |            |
| ■教學評量系統 <        |                                                                                    |            |
| ★ 畢業學分查詢 〈       | 校外電子郵件 無填寫                                                                         |            |
| » 學生學籍資訊         |                                                                                    |            |
| » 超級課表           |                                                                                    |            |
| ▲ 學務系統 <         | 英文姓名 譯會臺鉤(連接至外部網站)                                                                 |            |
| <u>血</u> 總務系統 <  | 班级 資工三A(印尼费班)                                                                      |            |
| <u>▲</u> 研發系統 <  |                                                                                    |            |
| ▲ 職涯發展 〈         | 身分雞字號                                                                              |            |
| ▲ 行政系統 <         |                                                                                    |            |

| ▲ 行政系統  | < | 性別    |                       |
|---------|---|-------|-----------------------|
| ❷ 國際暨兩岸 | < | 出生年月日 |                       |
| 旦 電算中心  | < | 戶籍電話  |                       |
|         |   | 聯絡電話  |                       |
|         |   | 行動電話  | 請輸入您的行動電話。            |
|         |   | 戶籍地址  | null                  |
|         |   | 聯絡地址  | · 影響區號                |
|         |   | 監護人姓名 |                       |
|         |   | 監護人關係 |                       |
|         |   |       | ▲ 完成任何異勤後,請記得點攝「儲存發更」 |
|         |   |       | ✓ 儲存變更 ▲ 下載學籍列印檔      |
|         |   |       |                       |

8. Click 學生個人照片 to upload your ID photo

| ☎ KSU-IR 校務研究中。 |   | 囊單 切換身份                                                                               | A 1       |
|-----------------|---|---------------------------------------------------------------------------------------|-----------|
| 您好              |   | 實訊工程系 同學,上交登入 2023-09-14 21:14:19 您的即時訊息:                                             | ເ⊯IR登出    |
| <b>&amp;</b> 苦百 |   |                                                                                       |           |
| n ex            |   | 如還系統功能無法正常執行,講點此按對                                                                    | 田在新視窗開啟系統 |
| 會 網路大學          |   | mul/SII D p分切施 🛕 🌰                                                                    |           |
| & ePortfolio    |   |                                                                                       |           |
| <b>血</b> 校務研究   | < | 學生學籍資訊系統 學生個人資料                                                                       |           |
| 血 教務系統          | ~ | 學生個人寶科 學生原住民資料 學生综合資料 學生個人照片                                                          |           |
| ■<br>■ 微學分課程系統  | < | ▲ 注意 ×                                                                                |           |
| ■ 智慧型互動教學       | < | <ul> <li>目前条統僅允許變更「英文姓名」、「聯絡電話」、「行動電話」、「聯絡地址」及「校外電子郵件」。若需要進行其他欄位資料之變更,請於「開</li> </ul> |           |
| ■ 教學助理系統        | < | 學後」持身分證明文件至「日間部教務處註冊組」或「進修部教務組」提出變更需求,不便之處尚請見諒,<br>, 本原是你見有原件只有公理教心体充原件只答判,對性,        |           |
| ◙ 教學大綱系統        | < | • 有同手必要为坏工民者力竭扬型快给坏工民具件,如如"                                                           |           |
| ■ 成績查詢系統        | < |                                                                                       |           |
| ◙ 課程跨部加退選系統     | < | KSUID                                                                                 |           |
| ◙ 網路抽鏡選課系統      | < | 学程                                                                                    |           |
| ■ 教學評量系統        | < |                                                                                       |           |
| 倉畢業學分查詢         | < | 校外電子製件 無填寫 22 雙更                                                                      |           |
| » 學生學籍資訊        |   |                                                                                       |           |
| » 超級課表          |   | 中文姓名                                                                                  |           |
| 🏛 學務系統          | < | 英文姓名 譯音畫鉤(連接至外部網站)                                                                    |           |
| 🏛 總務系統          | < |                                                                                       |           |
| 🏛 研發系統          | < | 自心現実計                                                                                 |           |
| ▲ 職涯發展          | < |                                                                                       |           |
| 盦 行政系統          | < | 住用                                                                                    |           |

9. Click the button of 編輯 on 教職員證、學生證

|                                                       |       |             | 如遇系統功能無法正常執行 | <ul> <li>請點此按鈕在新視窗開啟系統</li> </ul> |
|-------------------------------------------------------|-------|-------------|--------------|-----------------------------------|
| <br>nyKSU                                             | 2 🖉 🖇 | 切換 单 🏫      | 崑山科技大學首頁     |                                   |
| 登入管理系統 系統個人資料設定                                       |       |             |              |                                   |
| 個人資料                                                  |       |             |              |                                   |
| <b>教職員諂、學生證</b><br>此照片用於校內正式證件及頁面                     |       | <b>④</b> 預3 | 8 / 编辑       |                                   |
| 個人資料                                                  |       |             | ∕≝幅          |                                   |
| 電子郵件                                                  |       |             | / 編輯         |                                   |
| 空碼                                                    |       |             | ✔≝報          |                                   |
| MyKSU 個人專屬圖示<br>這不是證件照片!圖示僅作為站內顯示用途,若要變更證件照片請至「教職員證、學 | 生證」變更 |             | ✔≝輯          |                                   |

10. Click the blank and choose your ID photo to upload it, then click  $\alpha$ 

| myKSU                      | ₭ 證件照上傳裁剪工具                                       |      | ▶ 崑山科技大學首頁 |   |
|----------------------------|---------------------------------------------------|------|------------|---|
| 登入管理系<br>個人資料              | 點此選擇或拖曳圖片至此                                       |      |            |   |
| <b>教職員證、學生</b><br>此照片用於校內。 |                                                   | × 取消 | 1党 / 塩柑    |   |
| 個人資料                       |                                                   |      | ✔≝報        |   |
| 電子郵件                       |                                                   |      | ✔编辑        |   |
| 密碼<br>●●●●●●●●●            |                                                   |      | ✔≝輯        |   |
| MyKS<br>這不是                | U 個人專譽圖示<br>:證件照片!圖示僅作為站內顯示用途,若要變更證件照片請至「教職員證、學生證 | 」變更  | ✔ 編輯       |   |
| 個資蒐集告知事項                   |                                                   |      |            | , |

11. Click 「個資蒐集告知事項簽署」to sign the documents of Personal Data Consent

| myKSU             |                                                      | 2 3分切換 条 合 黨山 | 山科技大學首頁 |
|-------------------|------------------------------------------------------|---------------|---------|
| 登入行               | 管理系統系統個人資料設定                                         |               |         |
| 個人資               | 料                                                    |               |         |
| <b>救職員</b><br>此照月 | <b>員證、學生證</b><br>片用於校內正式證件及頁面                        | ● 預開          | ✔ 編輯    |
| 個人資               | <b>聲</b> 料                                           |               | / 編輯    |
| 電子動               | 邮件                                                   |               | ✔ 編輯    |
| 密碼<br>●●●         |                                                      |               | ✔ 編輯    |
| 2                 | MyKSU 個人專譽團示<br>這不是證件照片!圖示僅作為站內顯示用途,若要變更證件照片講至「救職員證、 | 學生證」變更        | ✔ 编辑    |
| 個資蒐               | 集告知事項簽署                                              |               |         |

12. You need to sign the first and the third form

| myKSU                                                                       |           |
|-----------------------------------------------------------------------------|-----------|
| 登入管理系統 系統個人資料設定                                                             |           |
| 個人資料                                                                        |           |
| 個資蒐集告知事項簽署                                                                  |           |
| 簽署個人資料蒐集同意書                                                                 | 2 华军 2 本明 |
| 畢業生蒐集個人資料告知事項暨蒐集處理利用同意書 ▼<br>▼<br>教職員工生蒐集個人資料告知事項暨蒐集利用同意書                   | 「夏茶」「夏田」  |
| <ul><li>畢業生蒐集個人資料告知事項暨蒐集處理利用同意書</li><li>✓ 校園數位學生證個人資料告知事項暨蒐集利用同意書</li></ul> |           |

## 13. Click 「同意使用」

| 個人資料使用同意書                                                                                                    | × | 個人資料使用同意書                                                                                                    | × |
|----------------------------------------------------------------------------------------------------|---|----------------------------------------------------------------------------------------------------|---|
| <ul> <li>所列之情形者,得不依請求為之。</li> <li>若您欲執行上述權利,或有任何逮議指教,請與本校個人資料保護聯絡窗口聯絡,電話06-2727175#209,電子郵件:person@mail.ksu.edu.tw。</li> <li>五、您得自由選擇是否提供相關個人資料:</li> <li>您得自由選擇是否提供相關個人資料,惟您若拒絕提供相關個人資料,本校將無法進行必要之審核、處理、作業及利用,致將影響無法提供您相關事項之申請、辦理、業務使用及後續服務。</li> <li>六、您瞭解此一同意書符合個人資料保護法及相關法規之要求,具有書面同意本校蒐集、處理及利用您的個人資料之效果。</li> <li>七、本同意書如有未盡事宜,依個人資料保護法及其他相關法規之規定辦理。</li> <li>經費校告知上開事項,本人已清楚瞭解費校蒐集、處理或利用本人個人資料之目的及用途,本人並同意<br/>費校得蒐集、處理及利用本人之個人資料。</li> </ul> | • | 件」。<br>五、蒐集前述個人資料後,將依照個人資料保護法等法令規定妥善保管持卡人的個人資料,在提供記名<br>卡相關服務之目的內進行處理及利用,並不會提供其他目的使用,個人資料蒐集之特定目的存續期間,<br>依相關法令之保存所訂保存年限或因執行教學、行政相關業務所必須之保存期間。<br>六、依據個寶法第三條規定,您就本同意書之個人資料依個寶法規定得向本校或一卡通公司行使下列權<br>利(1)查詢或請求閱覽;(2)請求製給複製本;(3)請求補充或更正;(4)請求停止蒐集、處理或利用,以及<br>(5)請求刪除,如欲行使上述權利時,請持卡人檢附相關證明文件向本校或一卡通公司提出書面請求。<br>七、基於本同意書之目的而需蒐集、處理或利用您的個人資料,您可以自由選擇是否提供,若您選擇不<br>提供或是提供不完全時,將導致您無法使用本校「校國數位學生證」於本校之校國學生證各項服務以及<br>一卡通公司將無法提供您完整的記名卡之服務,亦可能無法維護您的權益。<br>八、如因法令或情事變更而有更易必要,本校與一卡通公司有權隨時修改本告知書之內容,並將更新內<br>否於網路上公告。 | • |
| ☑ 同意使用 ×不同意使用 ↓下次再問我                                                                                                    | ! | □□同意使用 ×不同意使用 ↓下交再問我!                                                                                                    |   |